<u>myCTState</u> is the information portal for CT State students, faculty, and staff. Students can check the status of financial aid, search for courses, register for classes, access student orientation, access college email, complete coursework in Blackboard and manage college finances, with one single sign-on.

**<u>Disclaimer:</u>** New content and instructions will continue to be released overtime. The myCTState accessible cards are dependent on the user's profile type.

#### Steps to log in to myCTState:

- 1. Go to myCTState
  - Webpage: <u>https://my.ctstate.edu</u> OR visit <u>https://ctstate.edu</u> and click on the <u>myCTState</u> icon

| ← → C 🔒 ctstate.edu |                            | i                                                                 |
|---------------------|----------------------------|-------------------------------------------------------------------|
| CT STATE            | Admissions Campuses Acaden | Apply About Library myCTState FREE COLLEGE <b>&amp; For You</b> ~ |

- 2. You will need your NetID to get started, click on NetID lookup. If you know your NetID skip to step 6.
  - <u>CT State Community College Admissions Students</u>: Information on how to retrieve your NetID and how to create a password was provided to you in your admissions acceptance email. Please call 860-723-0221 if you do not have that information.
  - <u>CT State Community College Workforce Development & Continuing Education Students:</u> When a noncredit student registers for a course in the workforce development and continuing education office, a staff member will reach out to provide student ID Information and instructions on how to log into myCTState as a first-time student.

|                                                                                                    | myCTState                                                                                                    |                                                                                                    |                    |
|----------------------------------------------------------------------------------------------------|----------------------------------------------------------------------------------------------------|----------------------------------------------------------------------------------------------------|--------------------|
| Students, faculty and staff can access<br>audit system; Blackboard, the course r<br>myCIState: Those activities include, b<br>Orientation, and much more.                                                                                      | Banner Self-service (student, billing, financial aid, facu<br>nanagement system; CT State email; and other suppor<br>ut are not limited to, registering for classes, accessing | Ity, finance, etc.); DegreeWorks, the degree<br>t services and systems by logging into<br>Cf State technology, visiting New Student | Click NetID Lookup |
| myCTState Announcements                                                                                                    | Log In to myCTState                                                                                                    | Other Resources                                                                                                    |                    |
| <ul> <li>Important Message: Please<br/>note that my CTState and<br/>Self-Service Ranner will be<br/>offine between <u>940pm on</u><br/>March 23, 2024, and<br/>3:00pm on March 24,<br/>2024, for system<br/>maintemance. Blackboard</li> </ul> | to access Banner, Blackboard and Email                                                                                                    | View muticate Videos     Jorowse Classes     Browse Programs/Majors     Apply for Admission                                         |                    |
| at this link-<br>https://ctccs.blackboard.com                                                                                                    | Q NetiD Lookup -                                                                                                    | Apply for Financial Aid                                                                                                    |                    |
| <u>Multifactor</u> <u>Authentication</u> <u>Requirement</u>                                                                                                    | C Password Reset »                                                                                                    | Access Office 365/Email                                                                                                    |                    |
| <u>Scheduled System</u> <u>Maintenance</u> <u>Timeframee</u>                                                                                                    | <ul> <li>Further Support -</li> </ul>                                                                                                    |                                                                                                    |                    |

3. Click on NetID Lookup

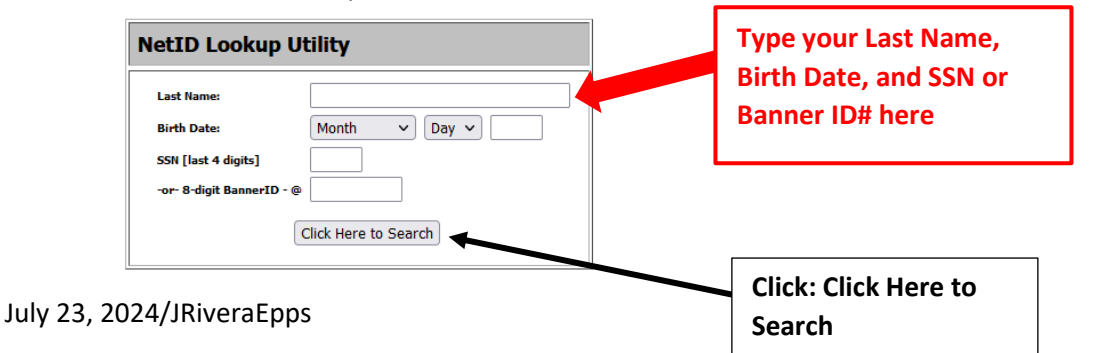

You will be provided with your NetID.

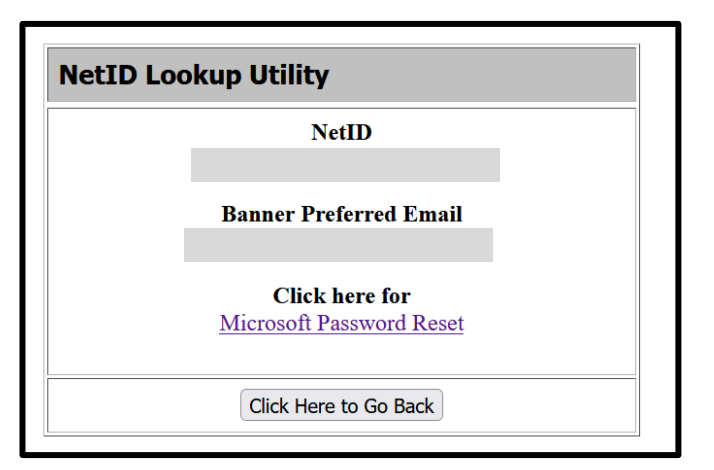

### 4. Enter your Password and click Sign in

- <u>CT State Community College Admissions Students</u>: if it's your first-time logging in you will need to create a password. Please click on "Microsoft Password Reset" to take you to set your password if you are not a returning user. *NOTE: The Microsoft Password Reset page indicates "Get back into your account" but you will use this to initially set-up or reset your password*. You will need to enter your NetID on the password page where it requests your email or username, then follow the Microsoft instructions for setting the password.
- <u>CT State Community College Workforce Development & Continuing Education Students:</u> When a noncredit student registers for a course in the workforce development and continuing education office, a staff member will reach out to provide student ID Information and instructions on how to log into myCTState as a first-time student.

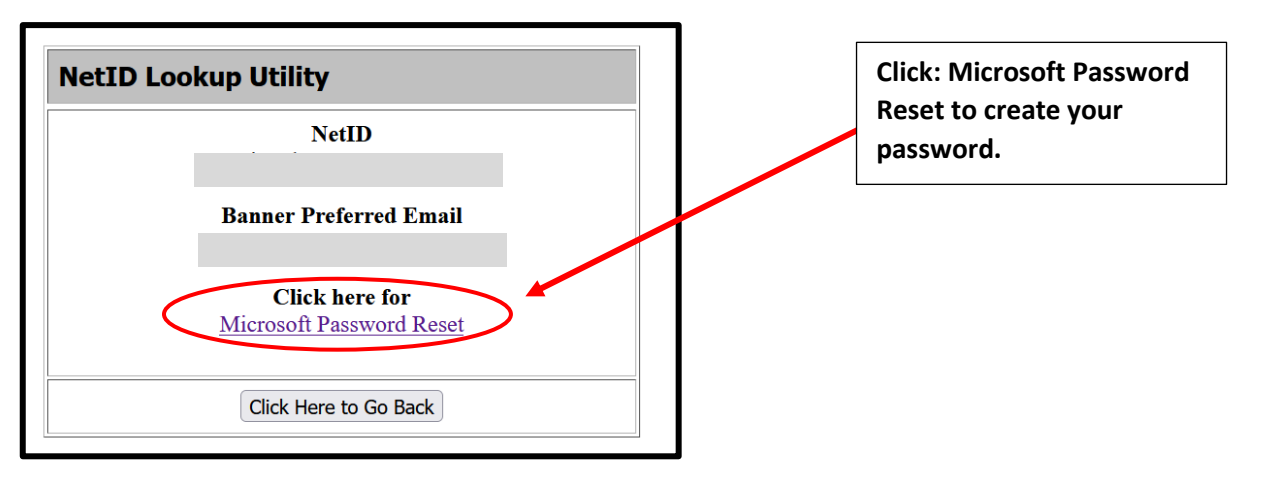

Once you enter the required information and click 'Next', if your Security Info methods are setup, you will be redirected to the "Get back into your account" page.

| Microsoft                                                        |                                                                       |
|------------------------------------------------------------------|-----------------------------------------------------------------------|
| Get back into your account                                       |                                                                       |
| Who are you?                                                     |                                                                       |
| To recover your account, begin by entening your email or usernal | ne and the characters in the picture or audio below.                  |
| Email or Username:                                               | Enter your NetID here.                                                |
| Example: user@contoso.com<br>Example: user@contoso.com           | Type the characters<br>from the captcha above<br>here and click Next. |

This is where you can select the method you would like to use to verify your account and reset your password. Notice how this sample user has multiple methods and can choose between them based on what may be convenient at the time.

| CSCU Connecticut Community Calegee       |                                                                                                    |  |  |  |
|------------------------------------------|----------------------------------------------------------------------------------------------------|--|--|--|
| Get back into y                          | Get back into your account                                                                                |  |  |  |
| verification step 1 > choose             | verification step 1 > choose a new password                                                               |  |  |  |
| Please choose the contact method v       | ve should use for verification:                                                                           |  |  |  |
| Email my alternate email                 | You will receive an email containing a verification code at your alternate email<br>address (@gmail.com). |  |  |  |
| O Text my mobile phone                   |                                                                                                    |  |  |  |
| O Call my mobile phone                   | Email                                                                                                    |  |  |  |
| ○ Call my office phone                   |                                                                                                    |  |  |  |
| O Enter a code from my authenticator app |                                                                                                    |  |  |  |

If you get the following message after clicking 'Next': It is because you did not setup your Security Info methods, or because they are no longer valid. Please call 860-723-0221 for assistance.

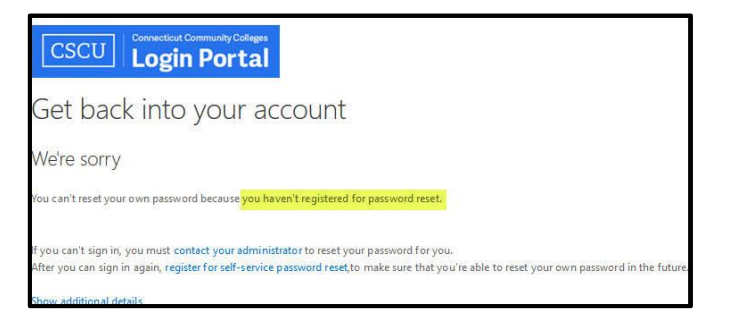

5. After you get your NetID and set your password, you can login to the myCTState portal

| Sign in<br>Can't access your account?<br>Back Next<br>The Connecticut State Colleges and Universities<br>Information Technology (IT) resources are solely for<br>use by authorized users. By accessing this system<br>you are agreeing to abide by the Acceptable Use<br>Policy and related policies. | CSCU Login Po                                                    | ay Colleges<br>Drtal                           | Type your<br>NETID here                                          |
|----------------------------------------------------------------------------------------------------|------------------------------------------------------------------|------------------------------------------------|------------------------------------------------------------------|
| Can't access your account?<br>Back Next<br>The Connecticut State Colleges and Universities<br>Information Technology (IT) resources are solely for<br>use by authorized users. By accessing this system<br>you are agreeing to abide by the Acceptable Use<br>Policy and related policies.            | Sign in                                                          |                                                |                                                                  |
| The Connecticut State Colleges and Universities<br>Information Technology (IT) resources are solely for<br>use by authorized users. By accessing this system<br>you are agreeing to abide by the Acceptable Use<br>Policy and related policies.                                                       | - Can't access your acco                                         | unt?<br>Back                                   | Next                                                             |
| Information lectinology (II) resources are solely for<br>use by authorized users. By accessing this system<br>you are agreeing to abide by the Acceptable Use<br>Policy and related policies.                                                                                                    | The Connecticut Sta                                              | ite Colleges                                   | and Universities                                                 |
|                                                                                                    | Information Techno<br>use by authorized u<br>you are agreeing to | logy (II) reso<br>sers. By acce<br>abide by th | ources are solely for<br>essing this system<br>le Acceptable Use |

6. Enter your password

| CSCU Correcticut Contractive Colleges |                          |                     |
|---------------------------------------|--------------------------|---------------------|
| $\leftarrow$                          |                          |                     |
| Enter password                        | Enter your<br>and click: | oassword<br>Sign in |
|                                       |                          |                     |
| Forgot my password                    |                          |                     |
| Use an app instead                    |                          |                     |
|                                       |                          | Sign in             |

- 7. You will be asked if you want to remain signed in.
  - Select: Yes or No. If using a public computer or laptop we recommend selecting **No.**

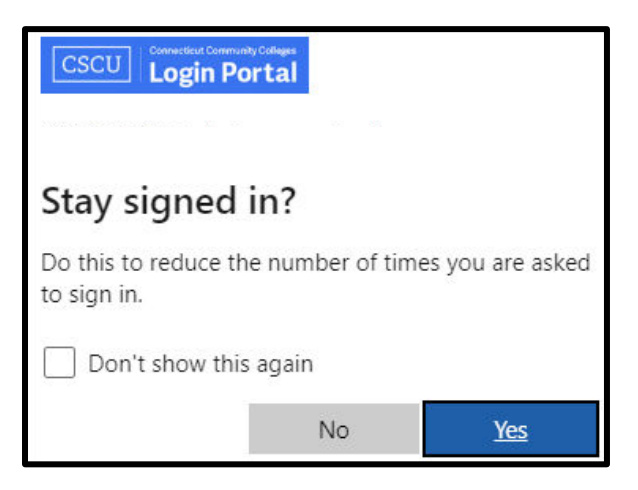

8. If this is your first-time logging in, you will be directed to set up Multifactor Authentication.

9. A More Information Required screen will appear, click Next.

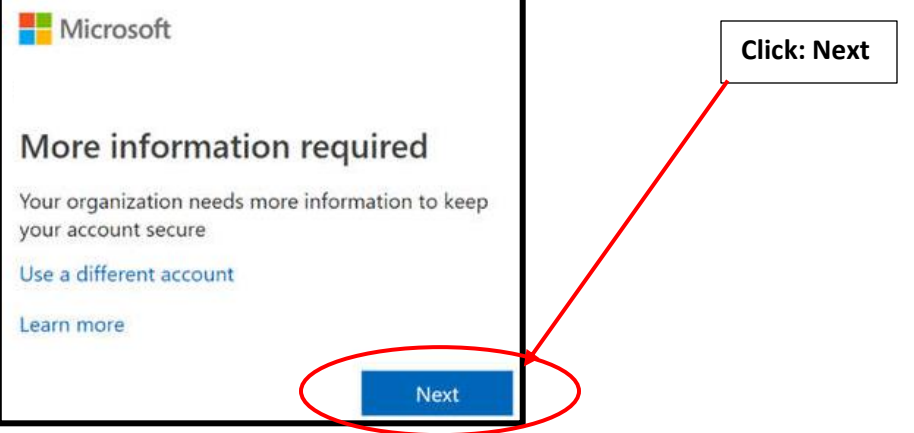

- <u>We STRONGLY recommend</u> you initially set up the **phone** methods <u>BEFORE</u> you set up the Microsoft Authenticator app.
- We've seen the most success when you have the phone method already configured before you add the authenticator app.
- You will want to make sure you do not have any issues with your authenticator before using the auth app as your default sign-in method.
- 10. On the "Keep your account secure" screen:
  - Click on the link in the lower left "I want to set up a different method"
  - From the drop down, select "Phone" and use phone call as your sign-in method

| Keep your account secure                                             |                                                                                       |  |  |  |  |
|----------------------------------------------------------------------|---------------------------------------------------------------------------------------|--|--|--|--|
| Ye                                                                   | our organization requires you to set up the following methods of proving who you are. |  |  |  |  |
| Micros                                                               | Microsoft Authenticator                                                               |  |  |  |  |
| Start by getting the app                                             |                                                                                       |  |  |  |  |
| On your phone, install the Microsoft Authenticator app. Download now |                                                                                       |  |  |  |  |
|                                                                      | After you install the Microsoft Authenticator app on your device, choose "Next".      |  |  |  |  |
|                                                                      | I want to use a different authenticator app                                           |  |  |  |  |
|                                                                      | Next                                                                                  |  |  |  |  |
| l want to set i                                                      | up a different method                                                                 |  |  |  |  |
|                                                                      | Choose a different method $~	imes$                                                    |  |  |  |  |
|                                                                      | Which method would you like to use?                                                   |  |  |  |  |
|                                                                      | Phone <b>2</b><br>Authenticator app                                                   |  |  |  |  |

- Configure the authenticator app only after the phone method is configured by visiting: <u>https://mysignins.microsoft.com/security-info</u>
- Set up the Authenticator app using this documentation: Setting up MS Authenticator for MFA
- If you have trouble, see this KB article: Troubleshooting the Authenticator App

- You are strongly encouraged to add Security Questions & Answers and a personal e-mail address. If you forget your cell phone, this will allow you to reset your NetID password at a self-service kiosk.
- Once you setup the methods that you want to use, you will be able to use the Microsoft Password Reset Tool.
- 11. Once you are logged in, you will be directed to the myCTState Homepage.

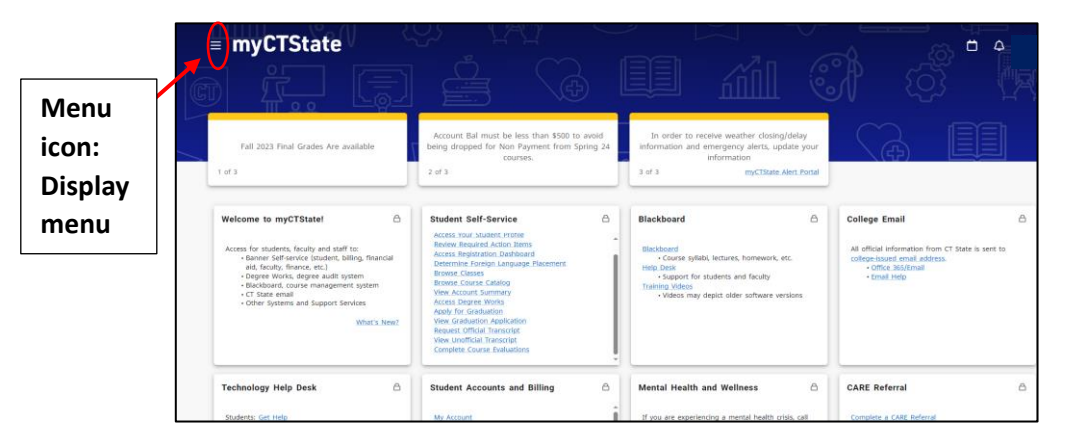

- 12. There are myCTState cards related to:
  - College Email
  - Student Self-Service
  - Financial Aid
  - Student Orientation
  - Advisors
  - And more...

The accessible cards are dependent on each user's profile.

You can click on each card for more information or click on the Main Menu to view the Display menu Options.

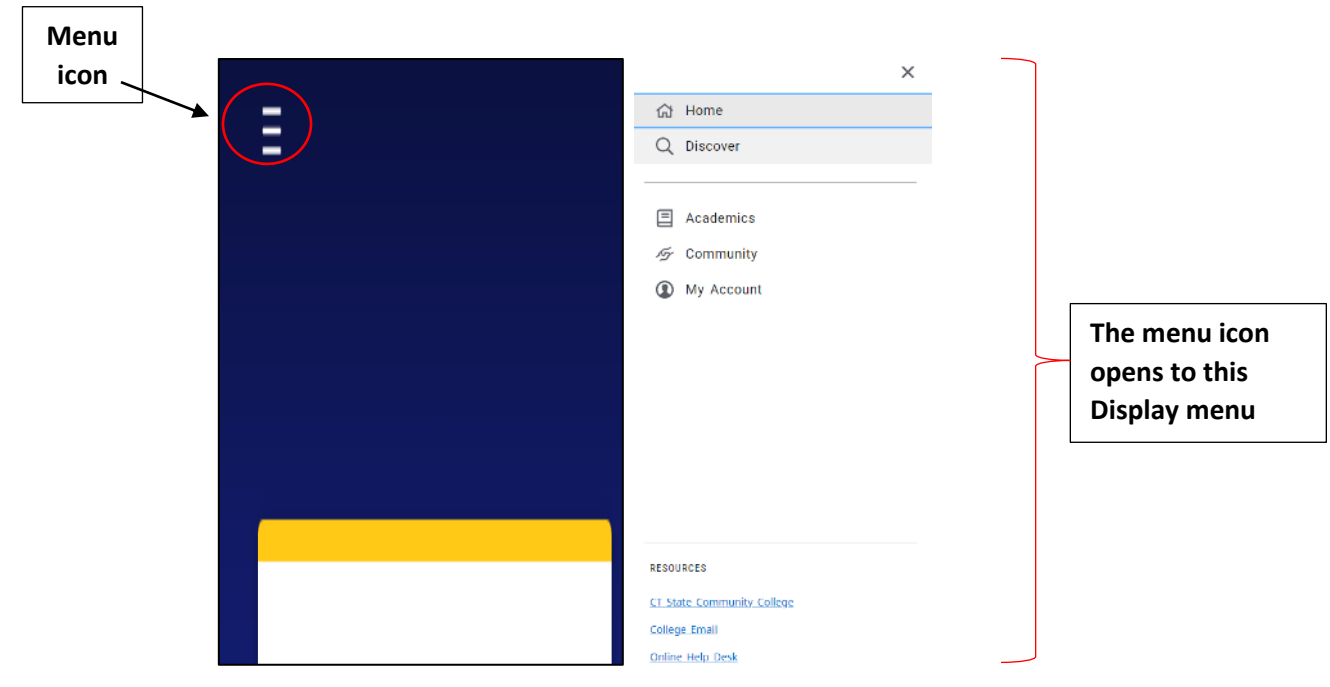

13. Click on Discover to search for information within myCTState. You will be able to view additional cards that may be pertinent to your time at CT State.

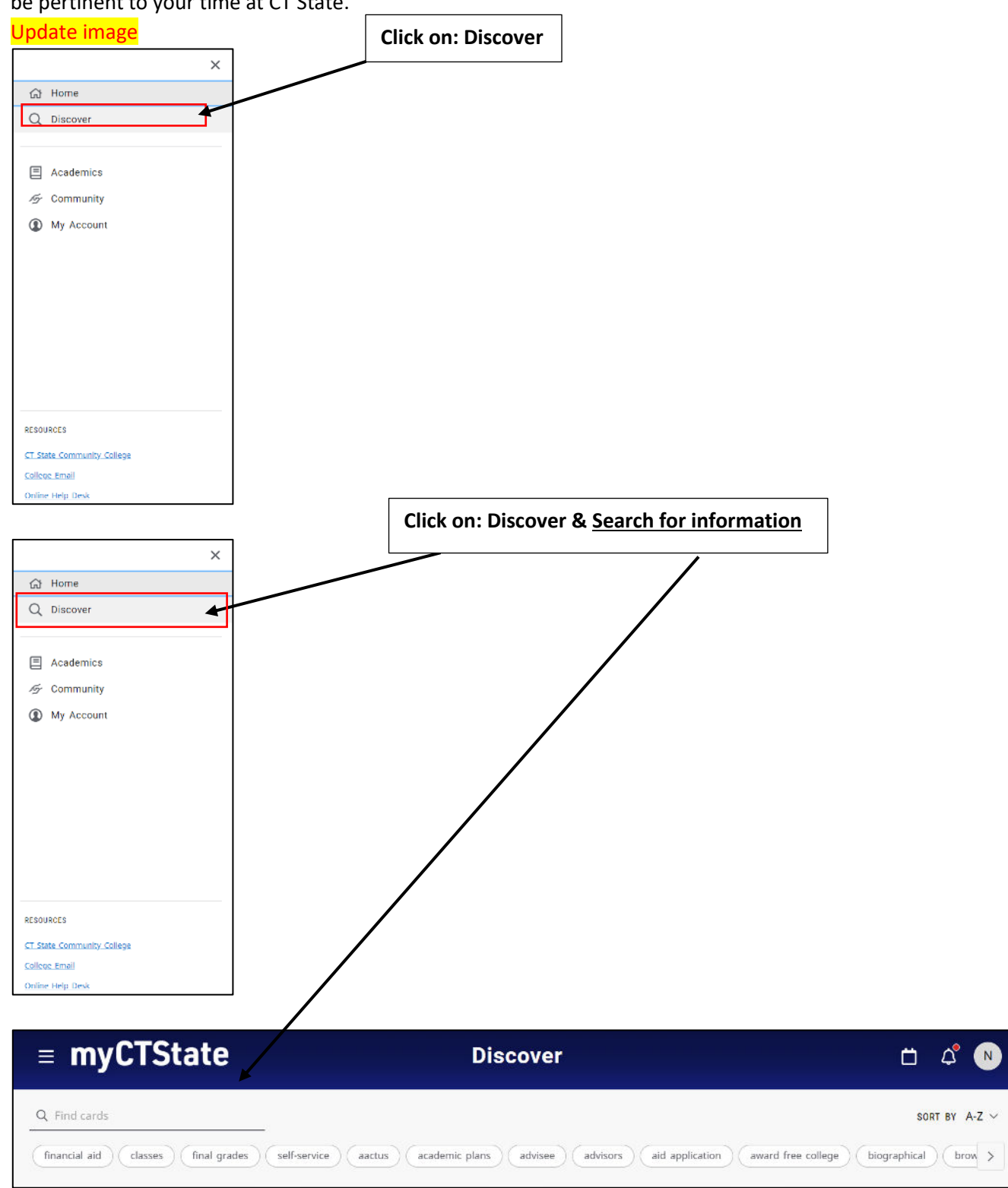

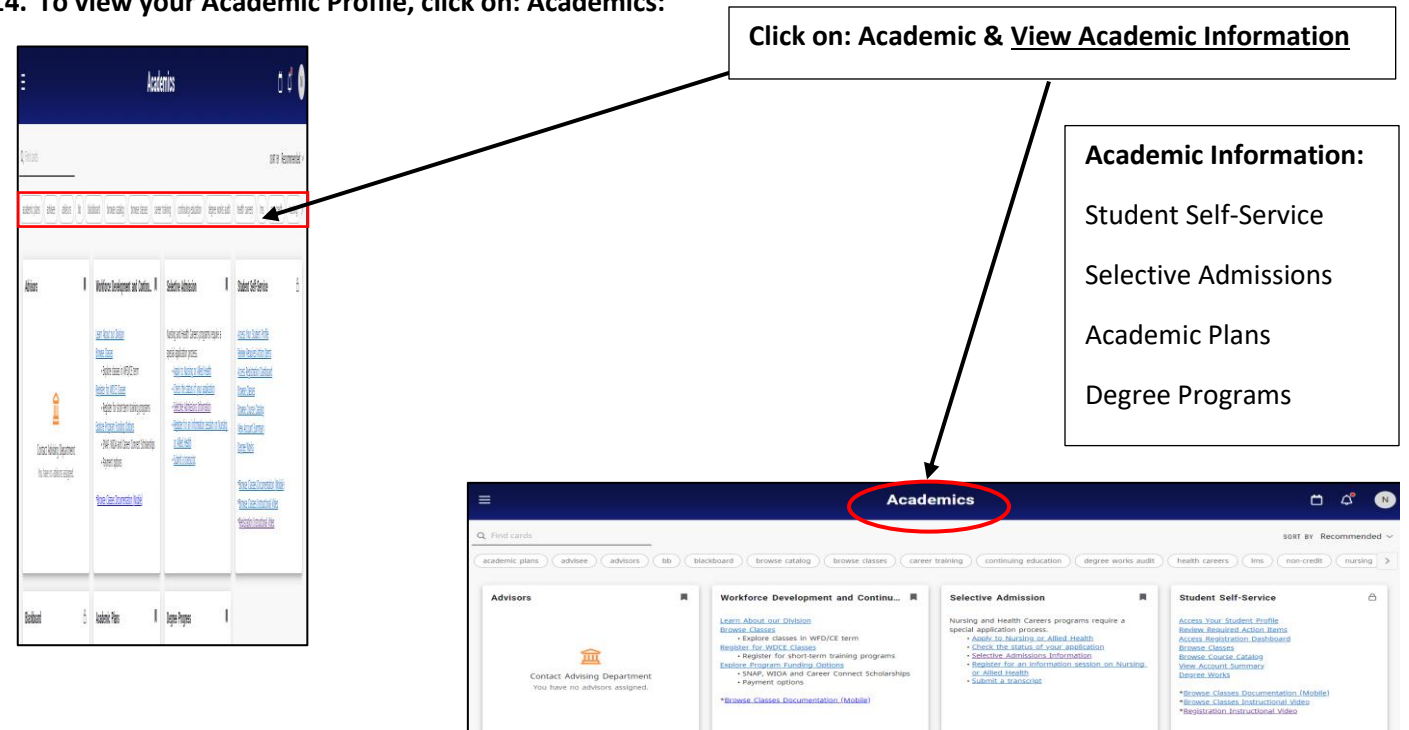

14. To view your Academic Profile, click on: Academics:

Email Access to Office 365/Email:

1. Click on the College Email Tile and click on: Office 365/Email

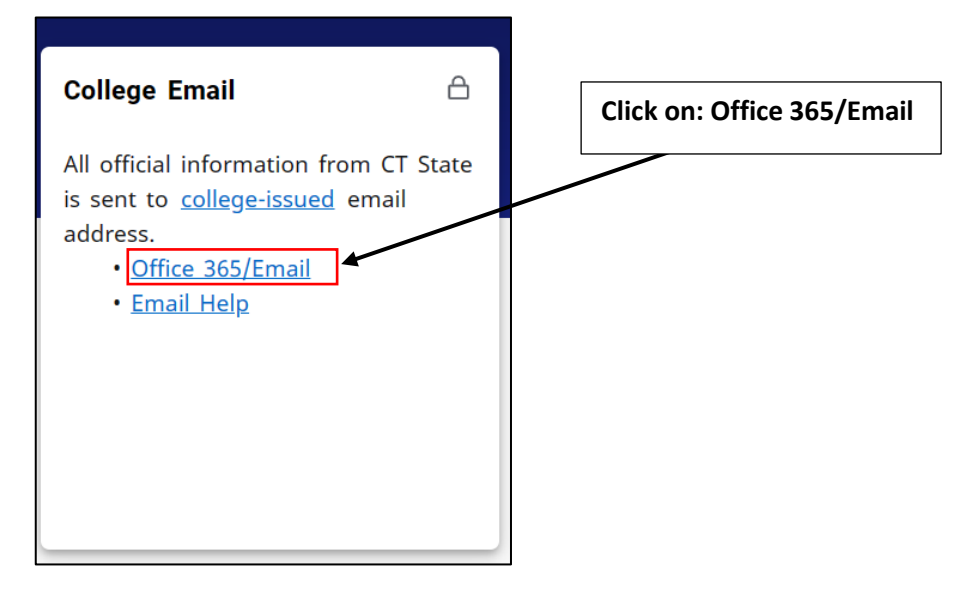

- 2. You will be redirected to your Office 365/Email
- 3. If you need assitance accessing College Email select: Email Help
  - You will be redirected to the CSCU IT Help Page

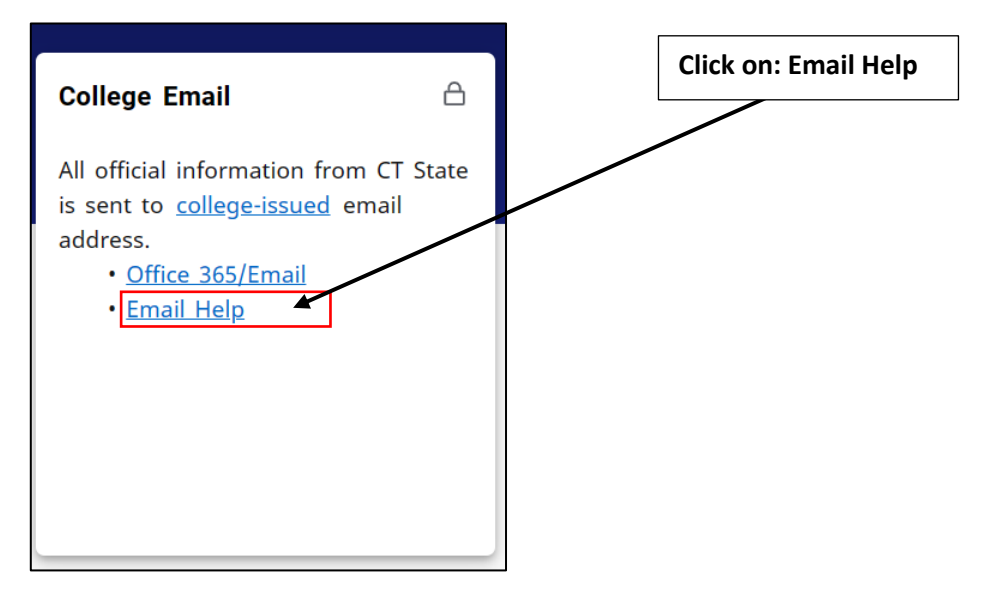

### How to Access Office 365/Email:

All official information from CT State is sent to your college-issued email address. For additional instructions on how to access your college email address click on the link provided: <u>https://cscu.service-now.com/sp/?id=kb\_article\_view&sysparm\_article=KB0011560</u>

| Home > Knowledge > Public (Knowl                                                     | edge Base) 🔰 Student                                                                                                 |
|--------------------------------------------------------------------------------------|----------------------------------------------------------------------------------------------------|
| KB0011560                                                                            |                                                                                                    |
| Office 365 - Em                                                                      | ail                                                                                                    |
| Authored by Timothy Hilbie • 11                                                      | hago • 60-281 Views • ★★★★★                                                                                          |
| CSCU                                                                                 | Information Technology                                                                                               |
| With Office 365 Email you can get your m<br>urgent matters even when you're not at y | eetings, contact info, to-do list, and email on any device, so you can clean up your inbox or deal with<br>our desk. |
| Table of Contents                                                                    |                                                                                                    |
| <ul> <li>Your College Email on myCTStat</li> </ul>                                   | e                                                                                                    |

4. To view your college-issued email address click on: college-issued

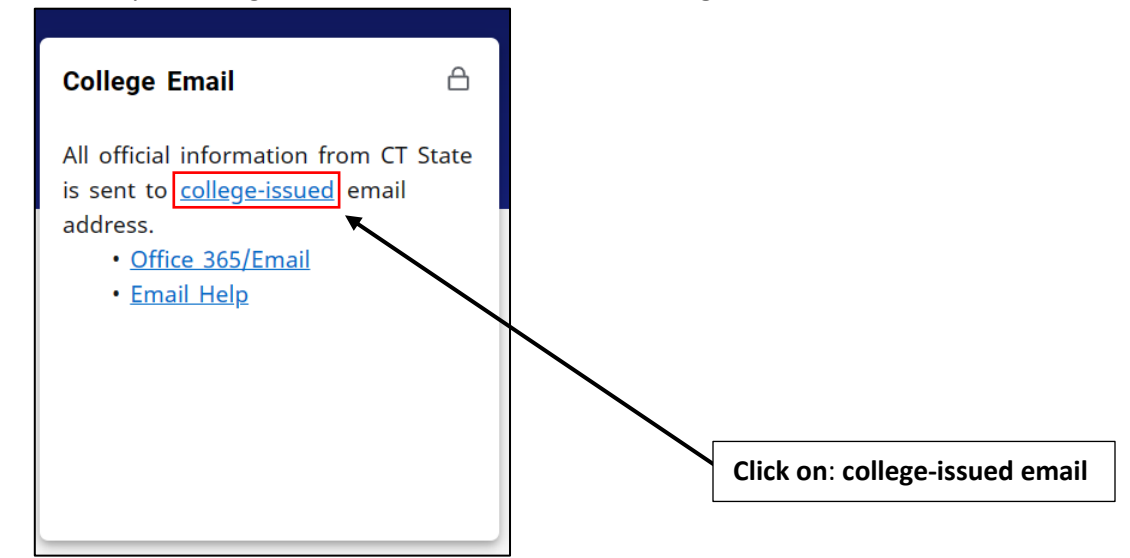

5. Your college email account information will appear as shown below:

| Personal Information                                                                                                    |                                                                                        |                                                             |                                        |           |
|----------------------------------------------------------------------------------------------------|----------------------------------------------------------------------------------------|-------------------------------------------------------------|----------------------------------------|-----------|
| <ul> <li>Profile picture</li> <li>Student's Name</li> <li>ID Number:</li> <li>College email will</li> <li>appear here</li> </ul> | Personal Details<br>First Name<br>Date of Birth<br>-<br>Personal Pronoun<br>-          | Middle Name<br>-<br>Legal Sex<br>Gender Identification<br>- | Last Name<br>Preferred First Name<br>- |           |
|                                                                                                    | Email<br>Connecticut Community Colleges' St<br>udent Email (Preferred)<br>@mail.ct.edu |                                                             |                                        | + Add New |

#### myCTState Resources:

myCTState Help Resources for NetID Lookup, First-time Login Assistance, Password Reset and further support are available on the Login Screen. Additional Resources such as myCTState videos, Browse Classes, Programs/Majors, Apply for Admissions, Apply for Financial Aid, and Office 365/Email are helpful quick links.

#### Other Resources can be found on the login screen.

- Setting Up Microsoft Security Information Methods: <u>https://cscu.service-now.com/sp/?id=kb\_article\_view&sysparm\_article=KB0010955</u>
- Preparing for MFA (Multifactor Authentication) (video): <u>https://experience.elluciancloud.com/ctstate/page/myctstate\_videos</u>

#### Helpful Resources:

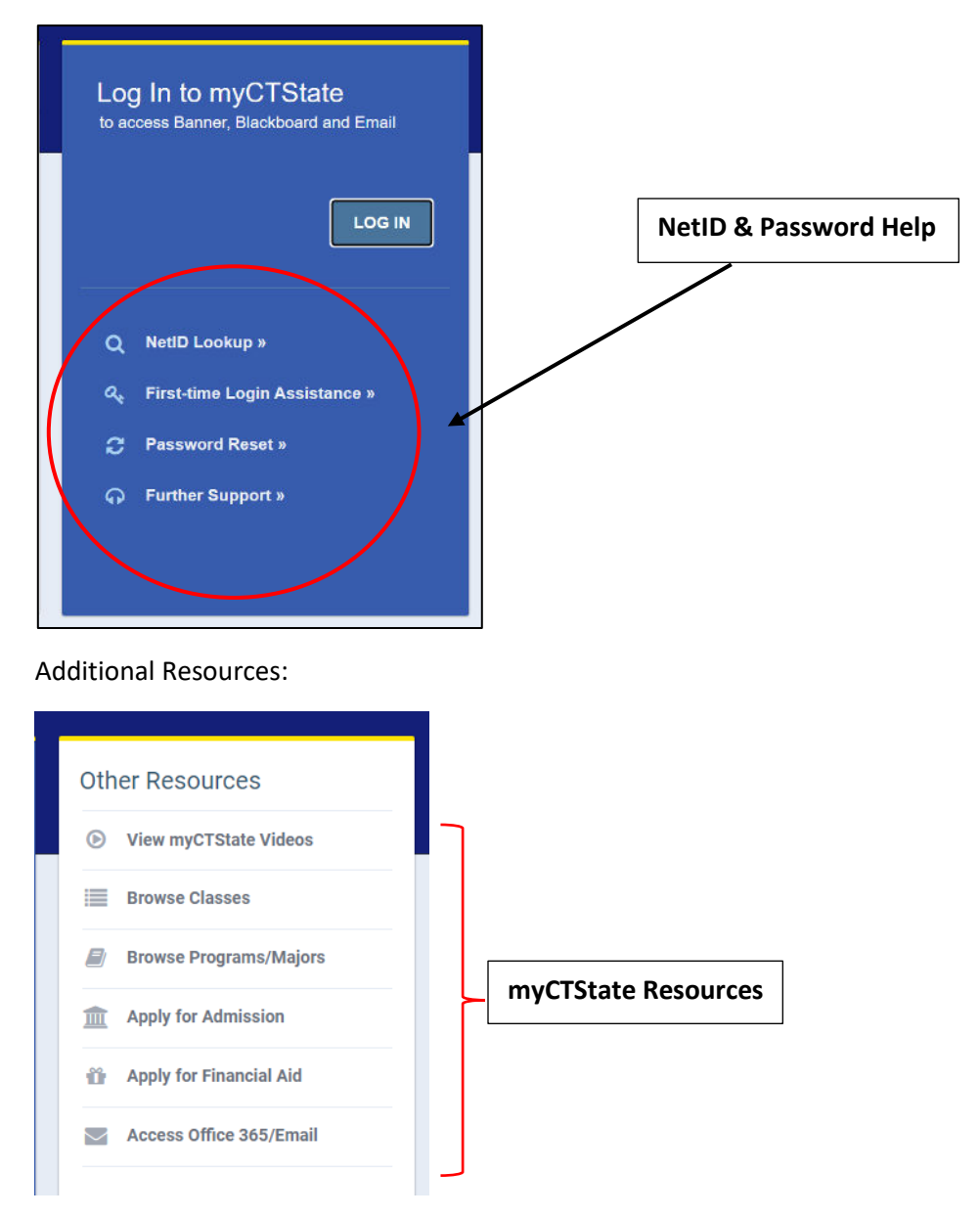

July 23, 2024/JRiveraEpps

To log out: Click on your profile name on the top right corner.

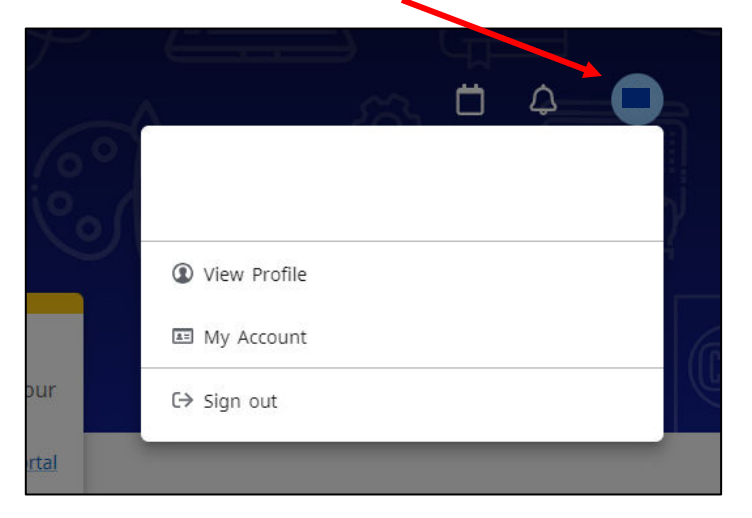